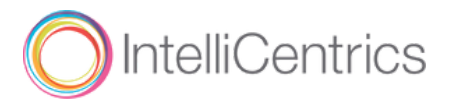

## Getting Started SEC<sup>3</sup>URE Passport

Follow the steps below to join the SEC<sup>3</sup>URE Ethos community and get your own SEC<sup>3</sup>URE Passport.

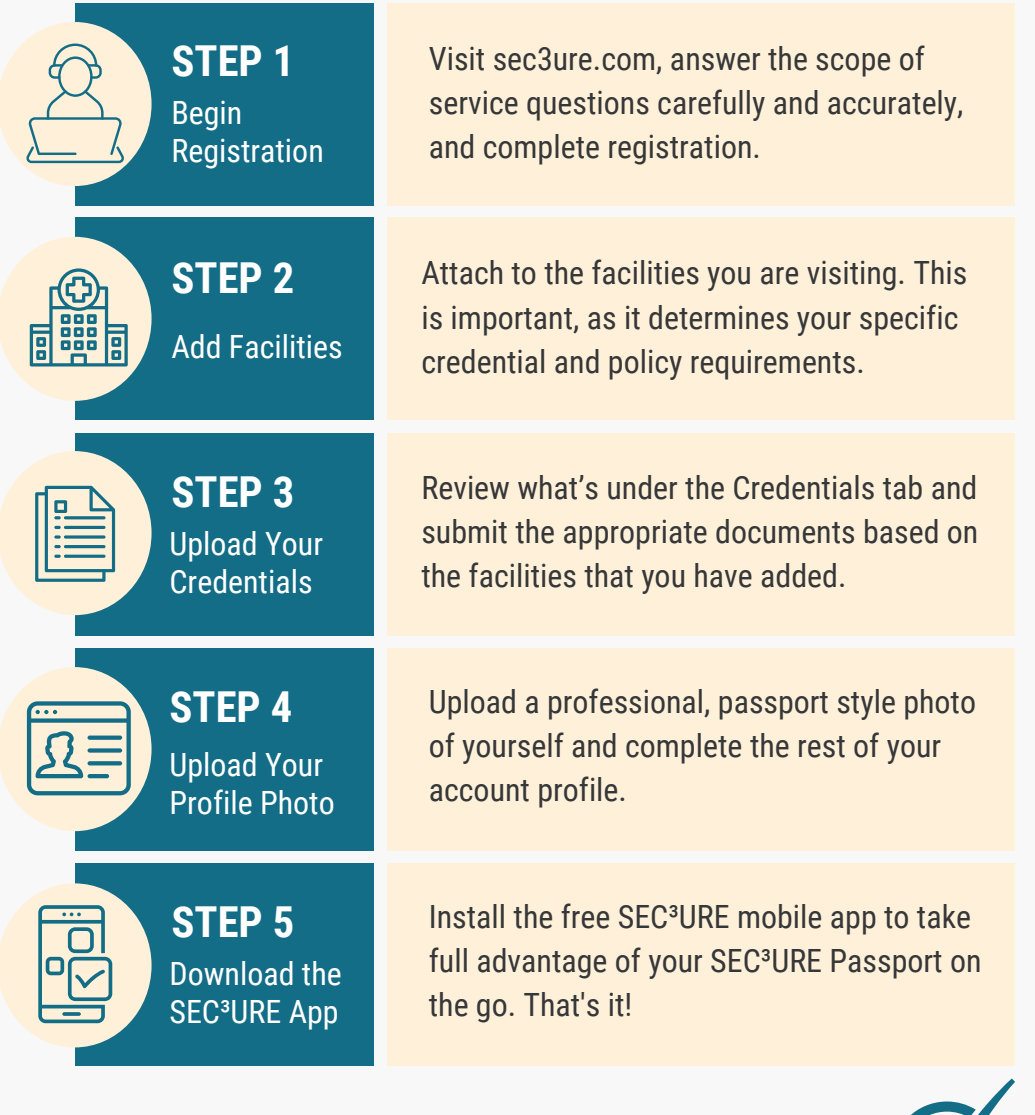

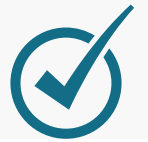